# FUJITSU Storage ETERNUS DX200F All Flash Array

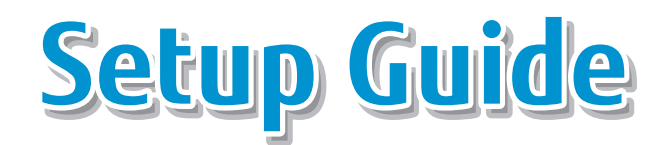

# STEP **Preparation**

An installation space and network environment must be prepared in advance.

Prepare the following manuals:

- Manuals for the ETERNUS DX200F All Flash Array
- Related manuals, such as manuals for the server or the networking equipment that is used

Installation Space

See Site Planning Guide

#### Installation space

Check that the installation area meets the space requirements of the rack in which the ETERNUS DX200F All Flash Array (hereafter referred to as "ETERNUS DX") is to be installed.

#### Environmental considerations for installation

Check if the installation area for the ETERNUS DX meets the environmental conditions and installation environment conditions.

#### **Power outlets**

Check the type and the number of power outlets/sockets that are required to install the ETERNUS DX.

#### Network Environment

See • Configuration Guide (Basic) • Configuration Guide (Web GUI)

#### Completing and attaching the Network Settings label

Write down the IP address for the ETERNUS DX on the Network Settings label and attach it inside the rack.

#### Settings for the PC

- Setup Network Environment
  - IP address : 192.168.1.2
  - Subnet mask : 255.255.255.0
- Set the Web browser

Refer to "Configuration Guide (Web GUI)" for details on the settings that are required.

# STEP Installation in a Rack

The rack rail needs to be attached to the rack and the ETERNUS DX (controller enclosure) needs to be installed.

See Configuration Guide (Basic)

IMPORTANT The center of gravity must be taken into consideration to prevent a rack from toppling over. The controller enclosure should generally be installed from bottom to top to lower the center of gravity and to ensure the safe use of racks.

**1.** Attach the rack rails to the rack.

The size of the controller enclosure is 2U.

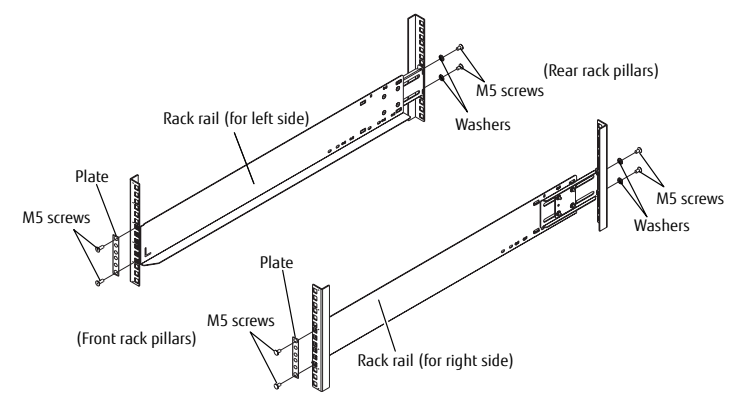

**2.** Install and fasten the controller enclosure in the rack.

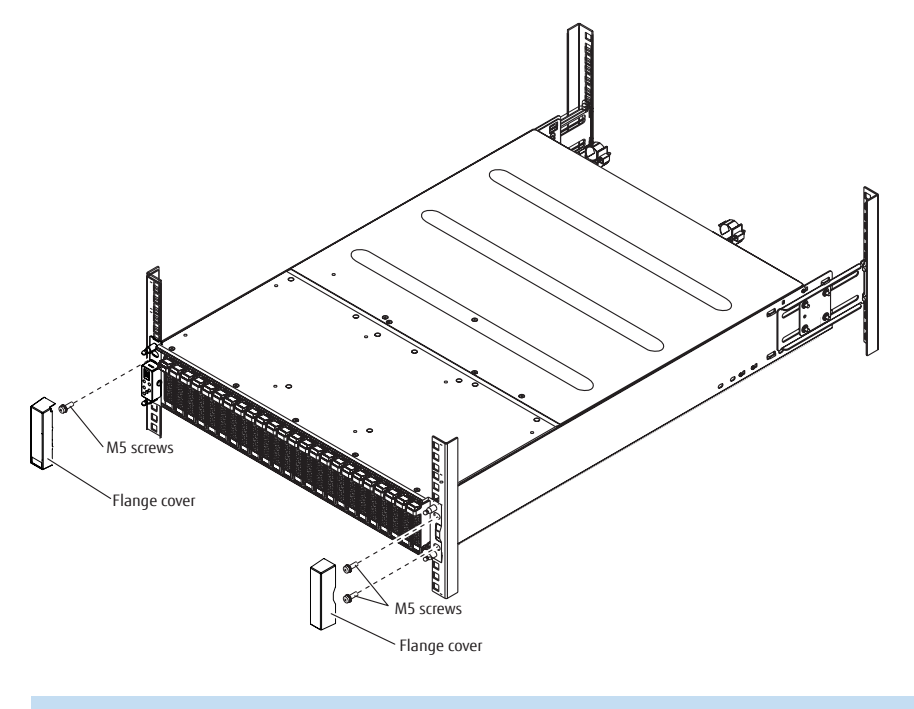

IMPORTANT Make sure to install or remove the controller enclosure to or from a rack with two or more people.

**2** FUJITSU Storage ETERNUS DX200F All Flash Array Setup Guide Copyright 2016 FUJITSU LIMITED

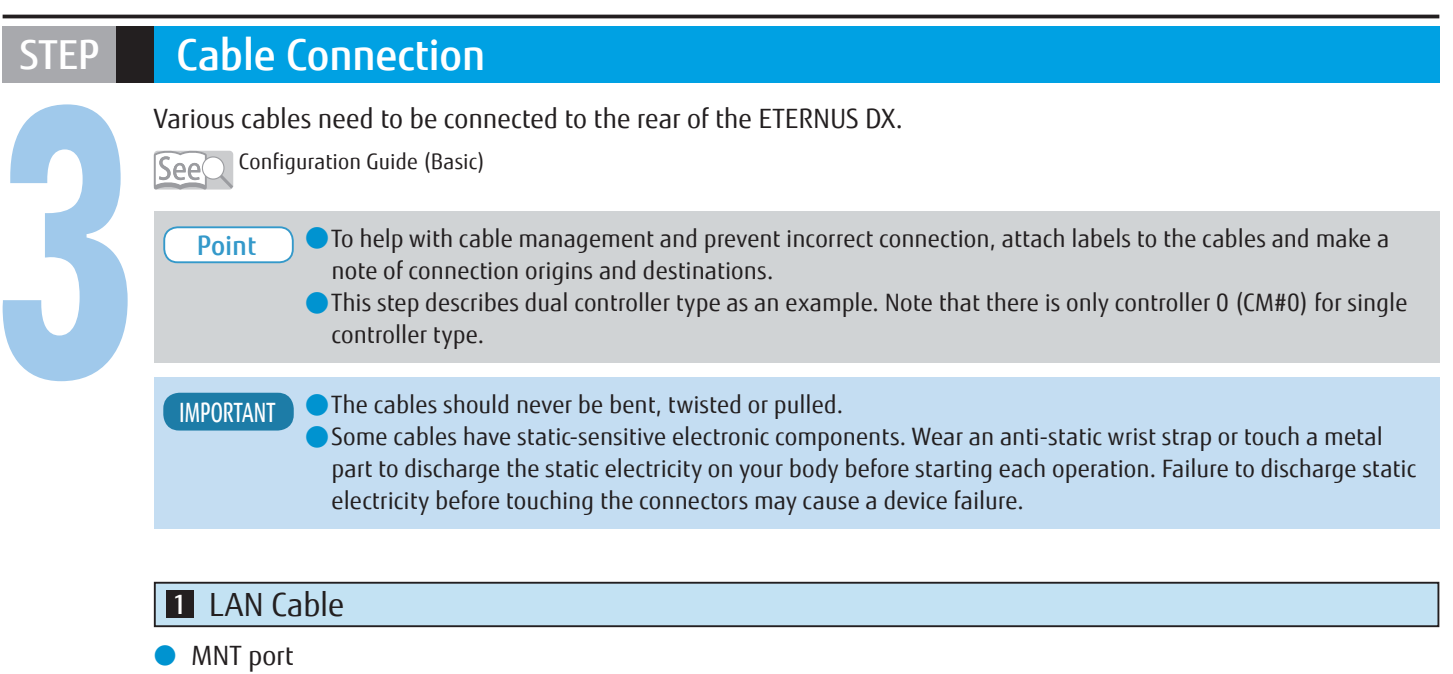

A port that is used to connect to an operation management LAN. Before connecting to the operation management LAN, change the IP address of the MNT port in the Setup Network Environment settings.

#### RMT port

A port that is used for initial setup or to connect to the remote support center.

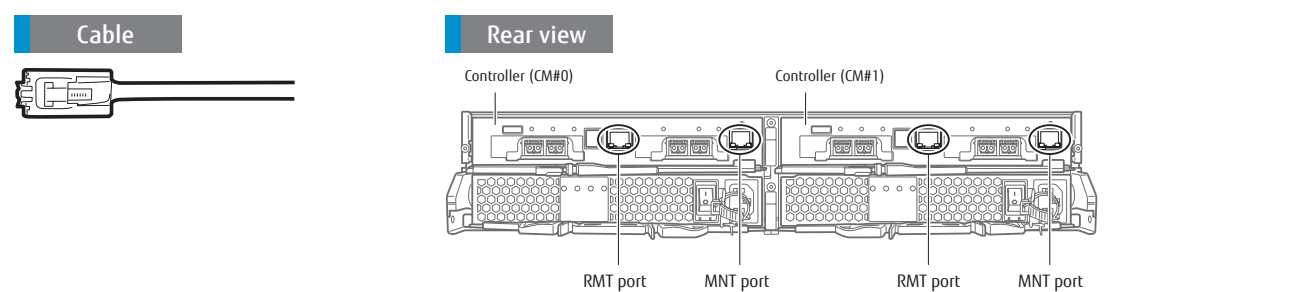

#### 2 Host Interface Cable

Connect a Host Interface cable to each of these ports.

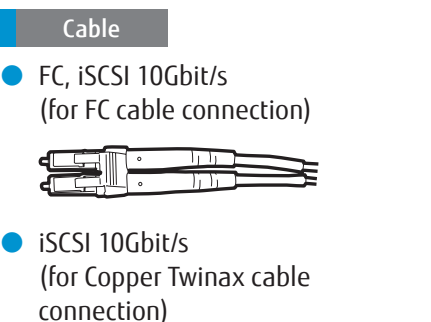

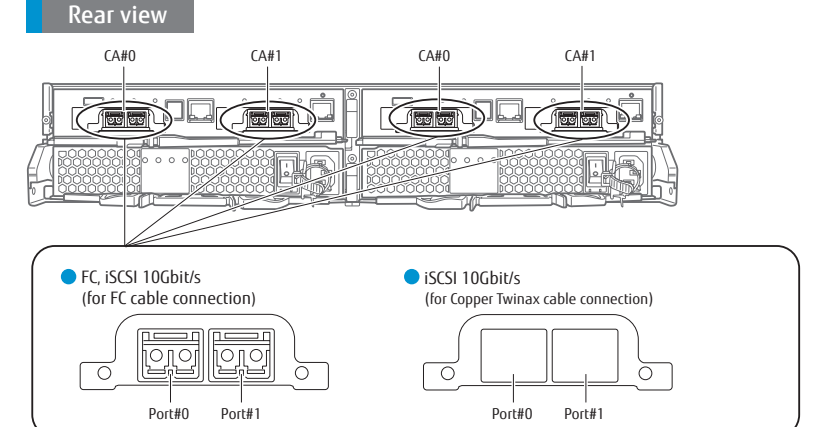

**3** FUJITSU Storage ETERNUS DX200F All Flash Array Setup Guide Copyright 2016 FUJITSU LIMITED

#### **3** Power Cords

Connect the power cords to the inlets of the power supply unit. Use release ties to hold the power cords in place.

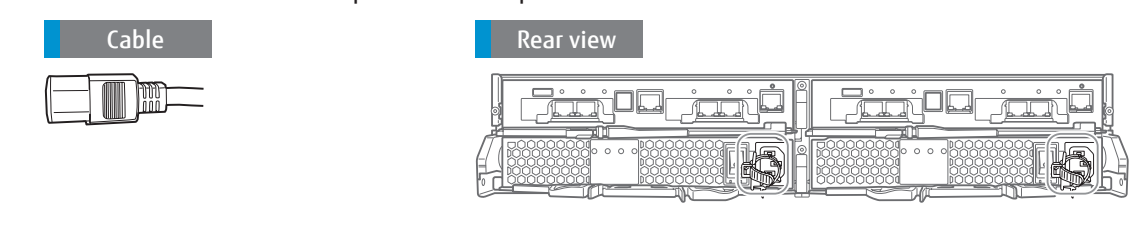

# STEP Basic Setup

Use ETERNUS Web GUI to perform a basic setup of the ETERNUS DX.

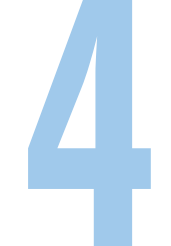

See Configuration Guide (Basic)

## **1** ETERNUS DX and PC Terminal Connection

Connect a PC terminal to the ETERNUS DX. Connect the PC terminal to the RMT port of Controller 0 (CM#0) on the ETERNUS DX directly with the LAN cable.

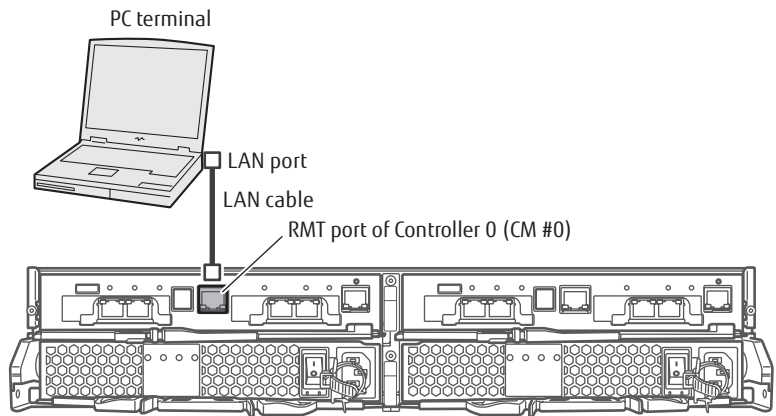

## 2 Powering On

Turn on the PC terminal and the ETERNUS DX.

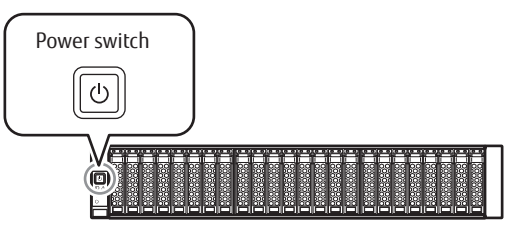

## **3** ETERNUS Web GUI Startup

- **1.** Open the Web browser on the PC terminal.
- 2. Enter either of the following URLs in the address bar of the Web browser. http://192.168.1.1/

The login screen for ETERNUS Web GUI appears.

- **3.** To change the user interface language, click the [Option] button and select "English" or "Japanese" in "Language".
- 4. Enter the Username and Password.

User name: root Password: root (by default)

After logging in, the Initial Setup screen of ETERNUS Web GUI appears.

#### 4 Initial Setup

Perform the settings that are required before operation of the ETERNUS DX on the Initial Setup screen.

Perform the following settings according to the wizard screen:

- Set Storage System Name
- Change User Password
- Set Thin Provisioning
- Register SED Authentication Key
- Setup Network Environment
   In the Setup Network Environment settings, set the
   IP address of the MNT port to connect the ETERNUS DX
   to the operation management LAN.

After the settings are complete, close the Web browser.

| Initial Setup                                                                                                    |                    |
|----------------------------------------------------------------------------------------------------|--------------------|
| Start 📏 Set Storage System Name 📏 Change User Password 📏 Set Thin Provisioning 📏 Register Advanced Copy License 📏 Register SED Auth                                                                                                    | entication Key > 🕨 |
| Setup Network Environment      Logout                                                                                                    |                    |
|                                                                                                    | (?) Help           |
| ▼ Information                                                                                                    |                    |
| ① This wizard guides you through the initial setting to start using the system.<br>You can modify these settings later. The system will log you of automatally<br>at harf point in the initial setup. After go on type may be assed to restart the system. |                    |
| After you log back in, the initial setup will continue.<br>Citck on (New) botton to start the initial Setup.                                                                                                    |                    |
|                                                                                                    |                    |
|                                                                                                    |                    |
|                                                                                                    |                    |
|                                                                                                    |                    |
|                                                                                                    |                    |
|                                                                                                    |                    |
|                                                                                                    |                    |
|                                                                                                    |                    |
|                                                                                                    |                    |

#### **5** Establishing a Connection between the ETERNUS DX and the Operation Management LAN

Remove the LAN cable between the RMT port on Controller 0 and the PC terminal. Connect the LAN cables of the MNT ports on Controller 0 and Controller 1 to the network of the customer. Then start the web browser from the PC terminal that is connected to the network and log in to ETERNUS Web GUI again with the IP address that is set in "Set Network Environment". After login, the Overview screen appears.

#### 6 Firewall Settings

Set the firewall for each service.

- Click the [System] tab, click [Network] in [Category], and then click [Setup Firewall] in [Action].
- **2.** Enable or disable each service. Make sure to disable the ETERNUS DX Discovery function.

IMPORTANT If the network environment is not set up, the ETERNUS DX Discovery function is enabled. Some functions are not available when the ETERNUS DX Discovery function is enabled for the MNT port. Make sure to set up the network environment and disable the ETERNUS DX Discovery function.

## **7** RAID Configuration Settings

#### Use ETERNUS Web GUI to set RAID configurations in the ETERNUS DX.

Perform the following settings:

- RAID group creation
- Volume creation
- Hot spare registration
- 1. RAID group creation

Create RAID groups to create volumes. To display the screen to create RAID groups: Click [Create] in [Action] on the [RAID Group] tab.

| Please enter the setting of a new B   | ND Group         |      |             |                               |         |  |
|---------------------------------------|------------------|------|-------------|-------------------------------|---------|--|
| O These energies seeing of a new ro   | ab oroup.        |      |             |                               |         |  |
| <ul> <li>New RAID Group</li> </ul>    |                  |      |             |                               |         |  |
| Name                                  |                  |      | Create Mode | <ul> <li>Automatic</li> </ul> | OManual |  |
| <ul> <li>Automatic Setting</li> </ul> |                  |      |             |                               |         |  |
| Number of RAID Groups                 |                  |      |             |                               |         |  |
| Drive Type                            | ~                |      |             |                               |         |  |
| RAID Level                            | Striping (RAID0) | ~    |             |                               |         |  |
| Minimum Capacity per RAID Group       | 64               | GB 🛩 |             |                               |         |  |
|                                       |                  |      |             |                               |         |  |
|                                       |                  |      |             |                               |         |  |
|                                       |                  |      |             |                               |         |  |
|                                       |                  |      |             |                               |         |  |
|                                       |                  |      |             |                               |         |  |
|                                       |                  |      |             |                               |         |  |

Volume creation
 Create volumes in the RAID group.
 To display the screen to create volumes.
 Click [Create] in [Action] on the [Volume] tab.

| blume provision a new Volume.                                                                                                    |
|----------------------------------------------------------------------------------------------------|
| 024MB, 1TB = 1024GB                                                                                                    |
| yle drive type to compose a RAID group in Wide Striping Volume.<br>Jed of Online and Nearline mixed disks, performance may be limited. |
|                                                                                                    |
|                                                                                                    |
| GB 💌                                                                                                    |
| Standard OWide Striping Volume OThin Provisioning Volume OSnap Data Volume OSnap Data Pool Volume                                      |
| C8 V                                                                                                    |
| ⊙Automatic Ottanual                                                                                                    |
|                                                                                                    |
| Online 💌                                                                                                    |
| High Performance (RAID1+0) V                                                                                                    |
|                                                                                                    |
| 1                                                                                                    |
| Con Oot                                                                                                    |
|                                                                                                    |
|                                                                                                    |
|                                                                                                    |
|                                                                                                    |

**3.** Hot spare registration

Register the hot spare for the failure of a drive. To display the screen to register the hot spare: Click [Drives] in [Category] on the [Component] tab.

- Global Hot Spare registration
   Select the drive that is to be registered as the
   Global Hot Spare and click [Assign Global HS] in
   [Action]. In the confirmation screen that appears,
   click the [OK] button.
- Dedicated Hot Spare registration
   Select the drive that is to be registered as the
   Dedicated Hot Spare and click
   [Assign Dedicated HS] in [Action].

Select the RAID group that is used as the Dedicated Hot Spare and click the [Assign] button. In the confirmation screen that appears, click the [OK] button.

| ategory              | Driv | es            |             |            |                    |               |             |         |               |   | » Action             |
|----------------------|------|---------------|-------------|------------|--------------------|---------------|-------------|---------|---------------|---|----------------------|
| D1EM#106             |      | litor cotting |             |            |                    |               |             |         | Filter Clear  | - | Target: 1            |
| Controller Enclosure |      | inter setting | Laura       | Lawrence I |                    | warmen 1 ees  |             |         |               |   | Assign Global HS     |
| Performance          |      | Enclosure Al  | SI01N0.:    | Status All | Capacity.          | Type Air   Us | age:All     |         |               |   | Release Global HS    |
| Error Statistics     |      |               |             |            | 24198              | ms  H - (     | 1/I pages → | HI      | 1 🐡 page 🛛 Go |   | Assign Dedicated HS  |
|                      |      | Fundamenta    | Club Ma     | Plates     | Committee          | Percent       | Trees       | thereas | DAD Comm. U   |   | Release Dedicated HS |
|                      |      | enclosure     | OFFICE PROV | Sidius .   | Capacity<br>A COTO | opeeu         | 1ype        | Osage   | Nab Group H   |   |                      |
|                      |      | CE.           | N.          | Contacte   | 1.00 10            |               | 2.5 000     | Cata    | 0.1040        |   |                      |
|                      |      | CE            | 1           | Vorailable | 1.60 TB            |               | 2.5" SSD    | Data    | 0:RAD         |   |                      |
|                      |      | CE            | 2           | Available  | 1.60 TB            | -             | 2.5" SSD    | Data    | 0:RAID        |   |                      |
|                      |      | CE            | 2           | Available  | 1.60 TB            |               | 2.5" SSD    | Data    | 2:R01         |   |                      |
|                      |      | CE            | 4           | Available  | 1.60 TB            |               | 2.5" SSD    | Data    | 2:R01         |   |                      |
|                      |      | CE            | 5           | Available  | 1.60 TB            |               | 2.5" SSD    | Data    | 2:R01         |   |                      |
|                      |      | CE            | 6           | Available  | 1.60 TB            |               | 2.5° SSD    | Data    | 2:R01         |   |                      |
|                      |      | CE            | L           | Ovailable  | 1.60 TB            |               | 2.5" SSD    | Data    | 2:R01         |   |                      |
|                      |      | CE            | 8           | Available  | 1.60 TB            |               | 2.5" SSD    | Data    | 1:R00         |   |                      |
|                      | E    | CE            | 9           | Available  | 1.60 TB            |               | 2.5" SSD    | Data    | 1:R00         |   |                      |
|                      | •    | CE            | 10          | Available  | 1.60 TB            |               | 2.5" SSD    | Data    | 1:800         |   |                      |
|                      | Е    | CE            | 11          |            | 1.60 TB            |               | 2.5" SSD    | Data    | 1:800         |   |                      |
|                      |      | CE            | 12          | Orresent   | 1.60 TB            | -             | 2.5" SSD    | Data    |               |   |                      |
|                      | П    | CE            | 13          | OPresent   | 1.60 TB            |               | 2.5" SSD    | Data    | · ·           |   |                      |
|                      | 4    |               |             |            |                    |               |             |         |               |   |                      |

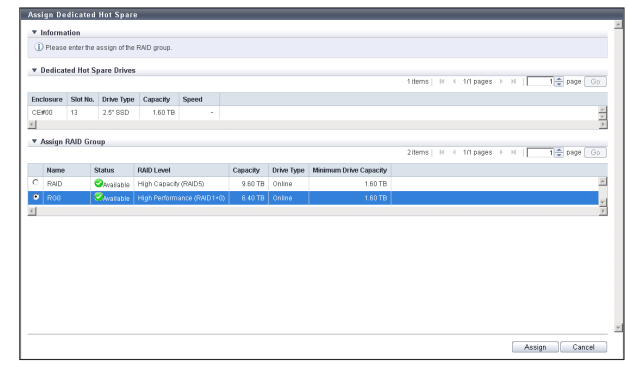

## 8 Host Affinity Settings

The host affinity settings ensure security when multiple servers are connected by assigning the host interface ports that the hosts (servers) can access and the volumes that the hosts (servers) can recognize.

Follow the procedure below to set host affinity by associating a host group, a CA port group and a LUN group.

**1.** Host group addition

Add the information on the hosts (servers) that access the ETERNUS DX.

To display the screen to add the host groups (example for iSCSI host groups):

Click [Add iSCSI Host Group] in [Action] under

[Host Group] in [Category] on the [Connectivity] tab.

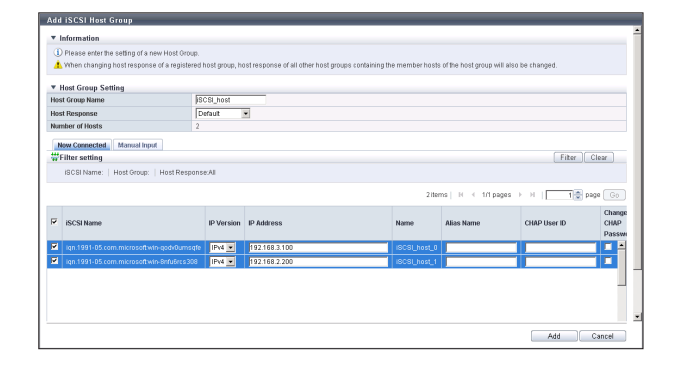

**2.** Port parameter settings

Set the connection information between the host interface port and the server.

To display the screen to set the port parameters (example for iSCSI Port):

Click [iSCSI] under [Port Group] in [Category] on the [Connectivity] tab. Select the checkbox for the iSCSI port to set the port parameters for on the [iSCSI Port Group] screen and then click [Modify iSCSI Port Parameters] in [Action].

| -011                                                                                                   | CM#0 CA#1 Port#1 ×                                                                                                    |  |
|----------------------------------------------------------------------------------------------------|----------------------------------------------------------------------------------------------------|--|
| lype                                                                                                   | 100 (808)                                                                                                    |  |
| tode                                                                                                   | ISCSI-CA                                                                                                    |  |
| <ul> <li>General Information</li> </ul>                                                                |                                                                                                    |  |
| ▼ iSCSI Settings                                                                                       |                                                                                                    |  |
| ISCSI Name                                                                                             | gn. 2000-09.com. fujitsu storage-system. etemus-dxi 30044000-cm0-port1     Default     (Default-ISCSI Name: ign. 2000-09.com fujitsu storage-system. etemus-dxi 300440000)                                                                                                    |  |
| Alias Name                                                                                             |                                                                                                    |  |
| IP Version<br>IP Address<br>Submet Mark                                                                | (*) [Pol 4. ] [Pol 5. ] [Pol 7] [Pol 6. ] [Pol 7] [Pol 7] [Pol |  |
| Gateway                                                                                                |                                                                                                    |  |
|                                                                                                    | 1600:0200:0e50:ds00:0005 Default Test Connection (ping)                                                                                                    |  |
| IPv6 Link Local Address                                                                                | Discovery Test Connection (ping)                                                                                                    |  |
| IPv6 Link Local Address<br>IPv6 Connect IP Address                                                     |                                                                                                    |  |
| IPv6 Link Local Address<br>IPv6 Connect IP Address<br>IPv6 Gateway                                     | Discovery                                                                                                    |  |
| IPv6 Link Local Address<br>IPv6 Connect IP Address<br>IPv6 Gateway<br>TCP Port No.                     | 3260 Default                                                                                                    |  |
| IPv6 Link Local Address<br>IPv6 Connect IP Address<br>IPv6 Gateway<br>TCP Part No.<br>TCP Window Scale | 2780 Default                                                                                                    |  |

**3.** Port group creation

Create a port group for a host to access the ETERNUS DX.

To display the screen to create a port group (example for iSCSI Port):

Click [Create iSCSI Port Group] in [Action] under [Port Group] in [Category] on the [Connectivity] tab.

## **4.** LUN group addition

Add a group of volumes that can be recognized by the host (LUN group).

To display the screen to add a LUN group:

Click [Add LUN Group] in [Action] under [LUN Group] in [Category] on the [Connectivity] tab.

| - 11 | Diassa enter the set  | ing of new Ca | Port Group |  |       |        |           |       |        |   |
|------|-----------------------|---------------|------------|--|-------|--------|-----------|-------|--------|---|
| -    | , ricese emerare sea  | ing of new on | r on orop. |  |       |        |           |       |        |   |
| v    | CA Port Group Sett    | ing           |            |  |       |        |           |       |        |   |
| Nar  | me                    |               | ISCSI_CA   |  |       |        |           |       |        |   |
| Тур  | >0                    |               | ISCSI      |  |       |        |           |       |        |   |
| Nu   | mber of CA Port Group | Members       | 2          |  |       |        |           |       |        |   |
|      | Salact Ports          |               |            |  |       |        |           |       |        |   |
|      | Junear of B           |               |            |  | 4 ite | ms H 4 | 1/1 pages | E H I | 1 nage | 6 |
| _    |                       |               |            |  |       |        |           |       | 1.00   |   |
|      | Port                  | Affinity      |            |  |       |        |           |       |        |   |
| M    | CM#0 CA#0 Port#0      |               |            |  |       |        |           |       |        |   |
|      | CM#0 CA#0 Port#1      |               |            |  |       |        |           |       |        |   |
| -    | CM#1 CA#0 Port#0      |               |            |  |       |        |           |       |        |   |
| M.   |                       |               |            |  |       |        |           |       |        |   |
|      | CM#1 CA#0 Port#1      |               |            |  |       |        |           |       |        |   |

| States         Openant         Openant <th< th=""><th></th><th>nner</th><th>or cons</th><th></th><th></th><th>1 8</th></th<>                                                            |    | nner | or cons  |      |          | 1 8        |
|----------------------------------------------------------------------------------------------------|----|------|----------|------|----------|------------|
| Name         Type         Capacity         Ultitions           2         Instanti         Storage         10000 (Storage         10000 (Storage           2         Instanti         Storage         10000 (Storage         10000 (Storage           2         Storage         10000 (Storage         10000 (Storage         10000 (Storage           3         Integration         10000 (Storage         10000 (Storage         10000 (Storage           4         Integration         10000 (Storage         10000 (Storage         10000 (Storage           4         Integration         10000 (Storage         10000 (Storage         10000 (Storage           6         end         10000 (Storage         10000 (Storage         10000 (Storage         10000 (Storage           7         10000 (Storage         10000 (Storage         10000 (Storage         10000 (Storage         10000 (Storage                                                                                                    | ٠  | Sele | ct Volum |      |          |            |
| No.         Home         Tope         Capacity         LUB Group           0         0         mone         Topological         Topological <td< th=""><th></th><th></th><th></th><th></th><th></th><th></th></td<> |    |      |          |      |          |            |
| 0         1         406         00         1650         100           1         406         00         100         1650         100           2         404         507         100         1650         100           3         402         507         100         1650         100           4         406         507         100         1650         100           6         406         100         100         1650         100           6         406         100         100         1650         100           6         406         100         100         1650         100           7         406         507         100         1650         100                                                                                                    |    | No.  | Name     | Туре | Capacity | LUN Group  |
| 1         460         800*         10071         1058_UMA           2         460         800*         10071         1058_UMA           4         460         800*         10071         1058_UMA           5         446         800*         10071         1058_UMA           6         456         800*         10071         1058_UMA           7         456         807*         10071         1058_UMA                                                                                                    |    |      |          |      |          |            |
| 2 940 107 40078 1605_UM0<br>4 940 507 10078 1605_UM0<br>6 940 107 10078 1605_UM0<br>6 940 107 10078 1605_UM0<br>6 940 107 10078 1605_UM0<br>7 946 507 10078 1605_UM0                                                                                                    | C  | 1    | sev0     | SDV  | 1.00 TB  | ISCSI_LUN0 |
| 1         4-60         100 V         100 TB         1605_LUMB           4         4-60         100 V         100 TB         1605_LUMB           5         4-64         100 V         100 TB         1605_LUMB           6         4-66         100 V         100 TB         1605_LUMB           7         4-66         100 V         100 TB         1605_LUMB                                                                                                    | С  | 2    | sdv1     | SDV  | 1.00 TB  | ISCSI_LUN0 |
| 4 490 50V 100TB 1605LUM0<br>6 594 50V 100TB 1605LUM0<br>7 996 50V 100TB 1605LUM0<br>7 996 50V 100TB 1605LUM0                                                                                                    | C  | 3    | sdv2     | SDV  | 1.00 TB  | ISCSI_LUN0 |
| 6         100         1.00 Th         BOD_LUNR           6         100         1.00 Th         BOD_LUNR           7         100         BOD_LUNR         BOD_LUNR                                                                                                    | C  | 4    | sdv3     | SDV  | 1.00 TB  | ISCSI_LUN0 |
| 7 6 645 507 10078 ISCSULNN<br>7 646 507 10078 ISCSULNN                                                                                                    | C  | 6    | sdv4     | SDV  | 1.00 TB  | ISCSI_LUN0 |
| 7 sdr6 SDV 1.001B ISCSLLUND                                                                                                    | С  | 6    | sdv5     | SDV  | 1.00 TB  | ISCSI_LUND |
|                                                                                                    | C  | 7    | sdv6     | SDV  | 1.00 TB  | ISCSI_LUN0 |
|                                                                                                    | ŧ. |      |          |      |          |            |
|                                                                                                    |    |      |          |      |          |            |
|                                                                                                    |    |      |          |      |          |            |
|                                                                                                    |    |      |          |      |          |            |
|                                                                                                    |    |      |          |      |          |            |
|                                                                                                    |    |      |          |      |          |            |
|                                                                                                    |    |      |          |      |          |            |
|                                                                                                    |    |      |          |      |          |            |
|                                                                                                    |    |      |          |      |          |            |
|                                                                                                    |    |      |          |      |          |            |

**5.** Host affinity creation

Create an association between a host group and a port group and an association between a host group and a LUN group.

To display the screen to create a host affinity: Click [Create Host Affinity] in [Action] on the [Connectivity] tab.

| Target Connection Setting |                       |                                      |      |        |
|---------------------------|-----------------------|--------------------------------------|------|--------|
| Farget Connection         | C Host Group -        | CA Port Group CHost - CA Port        |      |        |
| Host Group - CA Port Grou | p - LUN Group Setting |                                      |      |        |
| lost Group                | ISCSI_host            |                                      |      | Browse |
| CA Port Group             | ISCSI_CA              |                                      |      | Browse |
| .UN Group                 | ISCSI_LUN1            |                                      |      | Browse |
| Host - CA Port Connection |                       |                                      |      |        |
| lost                      |                       | CA Port                              |      |        |
| SCSI_host_0               |                       | CM#0 CA#1 Port#1<br>CM#1 CA#1 Port#1 | Edž  |        |
| SCSI_host_1               |                       | CM#0 CA#1 Port#1<br>CM#1 CA#1 Port#1 | Edit |        |
|                           |                       |                                      |      |        |
|                           |                       |                                      |      |        |
|                           |                       |                                      |      |        |
|                           |                       |                                      |      |        |
|                           |                       |                                      |      |        |

# STEP Monitoring Setup Perform the ETERNUS DX monitoring setup if required. Notification of the ETERNUS DX problems as they occur is possible if the event notification method and level have been set. If remote support is required, the ETERNUS DX needs to be set to notify the remote support center of failures. Point Remote support allows prompt detection and resolution of trouble. See Configuration Guide (Basic)

## Server Connection

TEP

Perform the settings required to connect to the server and install the required drivers. Perform the settings required for network devices connecting the server and the ETERNUS DX. After the server connection setup, confirm that the volumes in the ETERNUS DX can be recognized by the server.

All necessary settings are complete, and the ETERNUS DX is now ready for normal operation.

See Configuration Guide (Basic)
Configuration Guide -Server Connection-

# **Operation and Maintenance**

## Status check

The status of the ETERNUS DX should be regularly monitored by checking the LEDs and using ETERNUS Web GUI.

#### Data backup

Important data should be regularly backed up to a tape drive or similar device as a precaution against system failures.

#### Maintenance support period

The standard maintenance support period for ETERNUS DX is five years from the date of purchase, or is defined in your service level agreement (SLA). Contact your sales representative for details if you prefer to extend the period.

See Operation Guide (Basic)

FUJITSU Storage ETERNUS DX200F All Flash Array Setup Guide P3AM-8482-03ENZ0 Date of issuance: May 2016 Issuance responsibility: FUJITSU LIMITED

- The content of this manual is subject to change without notice.
- This manual was prepared with the utmost attention to detail. However, Fujitsu shall assume no responsibility for any operational problems as the result of errors, omissions, or the use of information in this manual.
- Fujitsu assumes no liability for damages to third party copyrights or other rights arising from the use of any information in this manual.
- The content of this manual may not be reproduced or distributed in part or in its entirety without prior permission from Fujitsu.

**9** FUJITSU Storage ETERNUS DX200F All Flash Array Setup Guide Copyright 2016 FUJITSU LIMITED